Repeater:

Default VNC ports 5901, 5500 Default Webgui:80 Default user: admin Default password: adminadmi2

The server need to run on a PC with a direct internet connection, like a dedicated server. It doesn't work if your PC is behind a nat router.

The VNC viewer and VNC server can be behind a nat router, but the repeater need to be open on the internet. You can also forward ports from the natrouter, so it look like the repeater is direct connected, this also work.

On First run check for warnings.

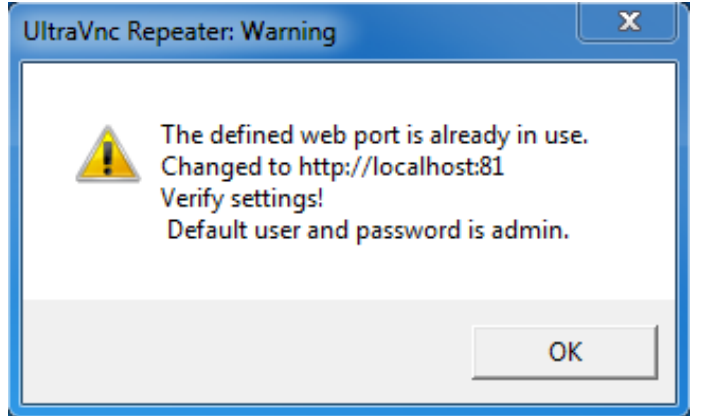

In our case, port 80 was already in use by a webserver, repeater use as Gui the first available port 81

Connect your browser to <a href="http://localhost:81">http://localhost:81</a>

|                                                                                                    | ¢ | G http:/ | /localhost:81/                                                                                                    |  |
|----------------------------------------------------------------------------------------------------|---|----------|----------------------------------------------------------------------------------------------------|--|
| <ul> <li>Coogle</li> <li>Suggested Sit</li> <li>Windows Security</li> <li>The server localhost is asking for your user name and password. The server reports that it is from index.html.</li> <li>Warning: Your user name and password will be sent using basic authentication on a connection that isn't secure.</li> <li>admin</li> <li>admin</li> <li>Remember my credentials</li> <li>OK Cancel</li> </ul> | × | Google   | Viocalhost:81/<br>Windows Security<br>The server localhost is asking for your user name and password. The<br>server reports that it is from index.html.<br>Warning: Your user name and password will be sent using basic<br>authentication on a connection that isn't secure.<br>admin<br>etermine<br>Remember my credentials<br>OK Cance |  |

| €Ð                                                                                                | Attp://                                                                                                    | localhost:81/             |           |                 |          | _      | Q - G       | 🥔 UltraVnc Repeater Stat |
|---------------------------------------------------------------------------------------------------|----------------------------------------------------------------------------------------------------|---------------------------|-----------|-----------------|----------|--------|-------------|--------------------------|
| x Goog                                                                                            | le                                                                                                    |                           |           |                 | -        | Search | • • 🕂 🏹 Sha | re More »                |
| 👍 遵 Sug                                                                                           | gested Sites                                                                                                    | 👻 圈 Web Slice Gal         | lery 🔻    |                 |          |        |             |                          |
| Settin                                                                                            | <b>Ult</b>                                                                                                    | Password                  | Repeat    | er Stats        |          |        |             |                          |
| Hostname<br>IP Addres<br>IP Addres<br>IP Addres<br>Listen Po<br>Listen Po<br>Web Serv<br>Use comr | Hostname: rudi-PC       IP Address #1: 192.168.1.5       IP Address #2: 192.168.135.1       IP Address #3: 192.168.239.1       Listen Port Viewer: 5901       Listen Port Server: 5500       Web Server : 81       Use comment as extra viewer check: 0 |                           |           |                 |          |        |             |                          |
| Connectio                                                                                         | ons:                                                                                                    |                           |           |                 |          |        |             |                          |
| Slot                                                                                              | Time                                                                                                    | ID nummer                 | Viewer    | Server          | Total kł | b kb/s |             | comment                  |
| Waiting s                                                                                         | ervers:                                                                                                    |                           |           |                 |          |        |             |                          |
| Slot                                                                                              |                                                                                                    | Time                      | ID nummer | Connection from |          |        | comme       | nt                       |
| Waiting viewers:                                                                                  |                                                                                                    |                           |           |                 |          |        |             |                          |
| Slot                                                                                              |                                                                                                    | Time                      | ID nummer | Connection from |          |        | comme       | nt                       |
| download<br>download<br>download                                                                  | l connectio<br>l viewer st<br>l servers st                                                                                                    | ons stats<br>iats<br>tats |           |                 |          |        |             |                          |

Press the log button to see if all started OK

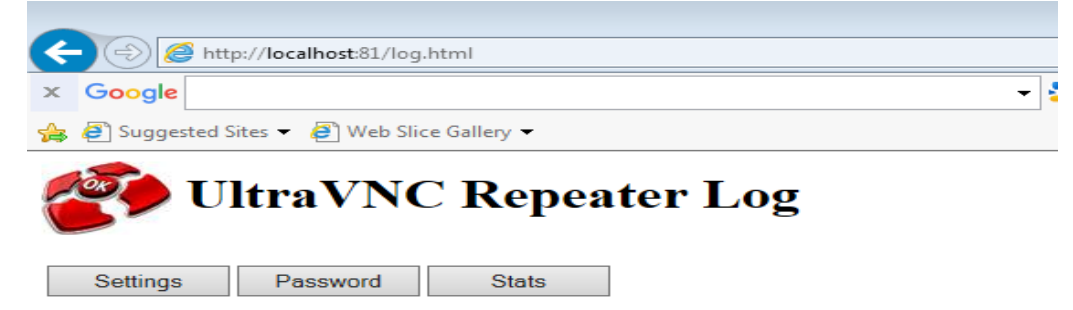

it under the terms of the GNU General Public License as published by the Free Software Foundation; either version 2 of the License, or (at your option) any later version.

This program is distributed in the hope that it will be useful, but WITHOUT ANY WARRANTY; without even the implied warranty of MERCHANTABILITY or FITNESS FOR A PARTICULAR PURPOSE. See the GNU General Public License for more details.

You should have received a copy of the GNU General Public License along with this program; if not, write to the Free Software Foundation, Inc., 59 Temple Place - Suite 330, Boston, MA 02111-1307, USA.

socket() initialized bind() succeded to port 5500 listen() succeded socket() initialized bind() succeded to port 5901 listen() succeded

In case of an error

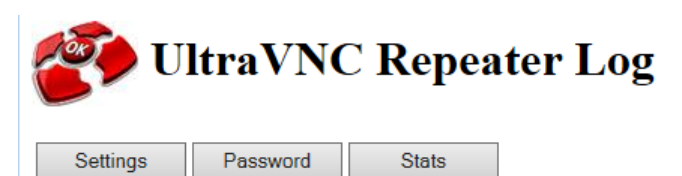

accept() failed, errno=0 Check if port is not already in use port=5500 accept() failed, errno=0 Check if port is not already in use port=5901 accept() failed, errno=0 Check if port is not already in use port=5500 accept() failed, errno=0

Both ports 5901 and 5500 are already in use.

Make changes to the settings to be sure bind() succeeded for the vnc ports and the webgui is not already used by another application.

Firewall.

When you start the repeater.exe on a windows server 2012/ 2008 you need to manual modify the firewall rules. In home versions some firewall popup ask to allow the repeater.

Sample server 2012

| Manage       Tools       View       Help         Component Services       Computer Management         Defragment and Optimize Drives         Event Viewer         iSCSI Initiator         Local Security Policy         ODBC Data Sources (32-bit)         ODBC Data Sources (64-bit)         Performance Monitor         Resource Monitor         Security Configuration Wizard         Services         System Configuration         System Information         Task Scheduler         Windows Firewall with Advanced Security |   |                                         |
|----------------------------------------------------------------------------------------------------|---|-----------------------------------------|
| Component Services<br>Computer Management<br>Defragment and Optimize Drives<br>Event Viewer<br>iSCSI Initiator<br>Local Security Policy<br>ODBC Data Sources (32-bit)<br>ODBC Data Sources (64-bit)<br>Performance Monitor<br>Resource Monitor<br>Resource Monitor<br>Security Configuration Wizard<br>Services<br>System Configuration<br>System Information<br>Task Scheduler<br>Windows Firewall with Advanced Security                                                                                                    | 3 | Manage Tools View Help                  |
| Computer Management<br>Defragment and Optimize Drives<br>Event Viewer<br>iSCSI Initiator<br>Local Security Policy<br>ODBC Data Sources (32-bit)<br>ODBC Data Sources (64-bit)<br>Performance Monitor<br>Resource Monitor<br>Resource Monitor<br>Security Configuration Wizard<br>Services<br>System Configuration<br>System Information<br>Task Scheduler<br>Windows Firewall with Advanced Security                                                                                                    |   | Component Services                      |
| Defragment and Optimize Drives         Event Viewer         iSCSI Initiator         Local Security Policy         ODBC Data Sources (32-bit)         ODBC Data Sources (64-bit)         Performance Monitor         Resource Monitor         Security Configuration Wizard         Services         System Configuration         System Information         Task Scheduler         Windows Firewall with Advanced Security                                                                                                    |   | Computer Management                     |
| Event Viewer         iSCSI Initiator         Local Security Policy         ODBC Data Sources (32-bit)         ODBC Data Sources (64-bit)         Performance Monitor         Resource Monitor         Security Configuration Wizard         Services         System Configuration         System Information         Task Scheduler         Windows Firewall with Advanced Security                                                                                                    |   | Defragment and Optimize Drives          |
| iSCSI Initiator<br>Local Security Policy<br>ODBC Data Sources (32-bit)<br>ODBC Data Sources (64-bit)<br>Performance Monitor<br>Resource Monitor<br>Security Configuration Wizard<br>Services<br>System Configuration<br>System Information<br>Task Scheduler<br>Windows Firewall with Advanced Security                                                                                                    |   | Event Viewer                            |
| Local Security Policy         ODBC Data Sources (32-bit)         ODBC Data Sources (64-bit)         Performance Monitor         Resource Monitor         Security Configuration Wizard         Services         System Configuration         System Information         Task Scheduler         Windows Firewall with Advanced Security                                                                                                    |   | iSCSI Initiator                         |
| ODBC Data Sources (32-bit)<br>ODBC Data Sources (64-bit)<br>Performance Monitor<br>Resource Monitor<br>Security Configuration Wizard<br>Services<br>System Configuration<br>System Information<br>Task Scheduler<br>Windows Firewall with Advanced Security                                                                                                    |   | Local Security Policy                   |
| ODBC Data Sources (64-bit)<br>Performance Monitor<br>Resource Monitor<br>Security Configuration Wizard<br>Services<br>System Configuration<br>System Information<br>Task Scheduler<br>Windows Firewall with Advanced Security                                                                                                    |   | ODBC Data Sources (32-bit)              |
| Performance Monitor         Resource Monitor         Security Configuration Wizard         Services         System Configuration         System Information         Task Scheduler         Windows Firewall with Advanced Security                                                                                                    |   | ODBC Data Sources (64-bit)              |
| Resource Monitor         Security Configuration Wizard         Services         System Configuration         System Information         Task Scheduler         Windows Firewall with Advanced Security                                                                                                    |   | Performance Monitor                     |
| Security Configuration Wizard<br>Services<br>System Configuration<br>System Information<br>Task Scheduler<br>Windows Firewall with Advanced Security                                                                                                    |   | Resource Monitor                        |
| Services<br>System Configuration<br>System Information<br>Task Scheduler<br>Windows Firewall with Advanced Security                                                                                                    |   | Security Configuration Wizard           |
| System Configuration<br>System Information<br>Task Scheduler<br>Windows Firewall with Advanced Security                                                                                                    |   | Services                                |
| System Information<br>Task Scheduler<br>Windows Firewall with Advanced Security                                                                                                    |   | System Configuration                    |
| Task Scheduler           Windows Firewall with Advanced Security                                                                                                    |   | System Information                      |
| Windows Firewall with Advanced Security                                                                                                    |   | Task Scheduler                          |
|                                                                                                    |   | Windows Firewall with Advanced Security |

## I add 3 Rules Inbound: Add the program Do the same for in and outbound

| <b>@</b>                                                  | New Inbound Rule Wizard                                                                                                    |  |  |  |  |  |  |  |
|-----------------------------------------------------------|----------------------------------------------------------------------------------------------------|--|--|--|--|--|--|--|
| Rule Type<br>Select the type of firewall rule to c        | reate.                                                                                                    |  |  |  |  |  |  |  |
| Steps:<br>Rule Type Program                               | What type of rule would you like to create?                                                                                                    |  |  |  |  |  |  |  |
| <ul> <li>Action</li> <li>Profile</li> <li>Name</li> </ul> | <ul> <li>Program         Rule that controls connections for a program.         </li> <li>Port         Rule that controls connections for a TCP or UDP port.     </li> </ul> |  |  |  |  |  |  |  |
|                                                           | Predefined:     BranchCache - Content Retrieval (Uses HTTP)     Rule that controls connections for a Windows experience.     Custom     Custom     Custom rule.             |  |  |  |  |  |  |  |

| <b>@</b>                                                                                 | New Inbound Rule Wizard                                                                                                    |  |  |  |  |  |  |  |  |
|------------------------------------------------------------------------------------------|----------------------------------------------------------------------------------------------------|--|--|--|--|--|--|--|--|
| Program                                                                                  |                                                                                                    |  |  |  |  |  |  |  |  |
| Specify the full program path and executable name of the program that this rule matches. |                                                                                                    |  |  |  |  |  |  |  |  |
| Stane-                                                                                   |                                                                                                    |  |  |  |  |  |  |  |  |
| Steps:                                                                                   | Does this rule apply to all programs or a specific program?                                                                                                    |  |  |  |  |  |  |  |  |
| Rule Type                                                                                |                                                                                                    |  |  |  |  |  |  |  |  |
| Program                                                                                  | O All                                                                                                    |  |  |  |  |  |  |  |  |
| <ul> <li>Action</li> <li>Brafile</li> </ul>                                              | Action O All programs<br>Pure Rule applies to all connections on the computer that match other rule properties.                                                                                                    |  |  |  |  |  |  |  |  |
|                                                                                          |                                                                                                    |  |  |  |  |  |  |  |  |
| <ul> <li>Name</li> </ul>                                                                 | This program path:                                                                                                    |  |  |  |  |  |  |  |  |
|                                                                                          | %USERPROFILE%\Desktop\repeater.exe Browse                                                                                                    |  |  |  |  |  |  |  |  |
|                                                                                          | Example: c:\path\program.exe<br>%ProgramFiles%\browser\browser.exe<br><back next=""> Cancel</back>                                                                                                    |  |  |  |  |  |  |  |  |
| <u>م</u>                                                                                 | New Inhound Pulo Wizord                                                                                                    |  |  |  |  |  |  |  |  |
|                                                                                          |                                                                                                    |  |  |  |  |  |  |  |  |
| Action                                                                                   |                                                                                                    |  |  |  |  |  |  |  |  |
| Specify the action to be taken whe                                                       | en a connection matches the conditions specified in the rule.                                                                                                    |  |  |  |  |  |  |  |  |
| Steps:                                                                                   |                                                                                                    |  |  |  |  |  |  |  |  |
| Rule Type                                                                                | What action should be taken when a connection matches the specified conditions?                                                                                                    |  |  |  |  |  |  |  |  |
| Program                                                                                  |                                                                                                    |  |  |  |  |  |  |  |  |
| Action                                                                                   | Allow the connection     This isolutos connections that are protected with IP-connections that are protected.                                                                                                    |  |  |  |  |  |  |  |  |
| Profile                                                                                  | This includes contributions that are protected with IFSEC as well as those are not.                                                                                                    |  |  |  |  |  |  |  |  |
| Name                                                                                     | Allow the connection if it is secure     This includes only connections that have been authenticated by using IPsec. Connections     will be secured using the settings in IPsec properties and rules in the Connection Security     Rule node.     Customize |  |  |  |  |  |  |  |  |
|                                                                                          | U Block the connection                                                                                                    |  |  |  |  |  |  |  |  |

I also needed to add the extra inbound ports to make it work.

P New Inbound Rule Wizard Rule Type Select the type of firewall rule to create. Steps: What type of rule would you like to create? Rule Type Protocol and Ports O Program Action Rule that controls connections for a program. Profile err Port Name Rule that controls connections for a TCP or UDP port.  $\bigcirc$  Predefined: BranchCache - Content Retrieval (Uses HTTP)  $\vee$ Rule that controls connections for a Windows experience. O Custom Custom rule.

| New Inbound Rule Wizard                                                        |                                     |  |  |  |  |  |  |  |
|--------------------------------------------------------------------------------|-------------------------------------|--|--|--|--|--|--|--|
| Protocol and Ports Specify the protocols and ports to which this rule applies. |                                     |  |  |  |  |  |  |  |
| Steps:<br>Protocol and Ports<br>Action<br>Profile<br>Name                      | Does this rule apply to TCP or UDP? |  |  |  |  |  |  |  |

81,5901,5500

In our case we started the repeater on <u>www.uvnc.com</u> on port 8080

## **VNC SERVER**

@home, running behind a nat router with ip 87.64.166.50 i started a VNC server as service. and added this single line to the vnc server config file.

This line instruct the server to keep making connections to the repeater using ID 12345679

ultravnc.ini

[admin]

Service\_commandline=-autoreconnect ID:12345679 –connect www.uvnc.com:5500

| ←⊝                                                          | 🥖 http://w                                                                 | ww. <b>uvnc.com</b> :808                    | 30/       |                   |          |          | P - ¢     | 🦉 UltraVnc Re | epeater Stats |
|-------------------------------------------------------------|----------------------------------------------------------------------------|---------------------------------------------|-----------|-------------------|----------|----------|-----------|---------------|---------------|
| x Goog                                                      | le                                                                         |                                             |           |                   | - 🔧      | Search • | • • 🔁 Shi | are More »    | Ů             |
| 👍 🧧 Sug                                                     | gested Sites 🔹                                                             | 🕶 🧃 Web Slice (                             | Gallery 🔻 |                   |          |          |           |               |               |
| æ,                                                          | Ultr                                                                       | aVNC                                        | Repea     | ter Stats         |          |          |           |               |               |
| Settin                                                      | igs F                                                                      | Password                                    | log       | edit comment      |          |          |           |               |               |
| IP Addres<br>Listen Po<br>Listen Po<br>Web Serv<br>Use comr | ss #1: 66.22<br>rt Viewer: 5<br>rt Server: 5<br>ver : 8080<br>ment as extr | 26.75.44<br>5901<br>5500<br>ra viewer checl | k: 0      |                   |          |          |           |               |               |
| Slot                                                        | Time                                                                       | ID nummer                                   | r Viewe   | r Server          | Total kb | kb/s     |           | comment       |               |
| Waiting s                                                   | ervers:                                                                    |                                             |           |                   |          |          |           |               |               |
| Slot                                                        | 1                                                                          | Time                                        | ID numme  | r Connection from |          |          | comme     | ent           |               |
| 0                                                           | 2016/1/2                                                                   | 27 13:36:10                                 | 12345679  | 87.64.166.50      |          |          |           |               |               |
| Waiting v                                                   | viewers:                                                                   |                                             |           |                   |          |          |           |               |               |
| Slot                                                        | 1                                                                          | Time                                        | ID numme  | r Connection from |          |          | comme     | ent           |               |
| download                                                    | connection                                                                 | ns stats                                    |           |                   |          |          |           |               |               |

download viewer stats download servers stats

After you start the VNC server, he become visible as waiting server in the webgui of the repeater.

**VNC VIEWER** 

| UltraVNC Viewer - 1.2                                                                 | 2.1.0                                                                                                    | <b>—</b>    |
|---------------------------------------------------------------------------------------|----------------------------------------------------------------------------------------------------|-------------|
| VNC Server:                                                                           | ID:12345679 (host:display or host::port)                                                                                                    | •           |
| Quick Options                                                                         |                                                                                                    |             |
| AUTO (Auto     ULTRA (>2M     LAN (>1)     MEDIUM (128     MODEM (19 -     SLOW (< 19 | o select best settings)<br> bit/s) - Experimental<br> bit/s) - Max Colors<br>- 256Kbit/s) - 256 Colors<br> 128Kbit/s) - 64 Colors<br> kKbit/s) - 8 Colors | Connect     |
| MANUAL (Use                                                                           | options button )<br>Auto Scaling 🔲 Confirm Exit                                                                                                    | Options     |
| Use DSMPlugin Proxy/Repeater                                                          | No Plugin detected                                                                                                    | Config      |
| 1. 1920 x 1080 @ 1                                                                    | 920,0 - 32-bit - 60 Hz                                                                                                    | •           |
| Save connection s                                                                     | settings as default Delete save                                                                                                    | ed settings |

We use the same ID:12345679 and connect to viewer port 5901 of the repeater. You should see that the viewer negotiate the protocol and opens the window showing the server desktop.

In the repeater webGui you now see connection for ID 12345679

## WARNING

For first test it's ok to run without encryption....it's easier to test and this need to work before you can activate the encryption.

By default, the connection doesn't ask a password, so if someone know the ID or access the webgui he can connect to your server without any password.

ALWAYS activate encryption, activating encryption auto activate the password.

Special over the in internet use the longer encryption plugin passwords or predefine a encryption key.

|                                           | _                                                                             |                               |              |                 |          |             |                          |         |
|-------------------------------------------|-------------------------------------------------------------------------------|-------------------------------|--------------|-----------------|----------|-------------|--------------------------|---------|
| <del>(</del> )                            | 🔊 🥖 http://wv                                                                 | vw. <b>uvnc.com</b> :8080/    |              |                 |          | 🗖 🗖         | 👌 <i> (</i> UltraVnc Rep | eater S |
| x Go                                      | ogle                                                                          |                               |              |                 | 👻 🚼 Sea  | irch 🛨 🔁 Sl | hare More »              | Ĺ       |
| 👍 🧧 s                                     | uggested Sites 🔻                                                              | 🙆 Web Slice Gal               | lery 🔻       |                 |          |             |                          |         |
|                                           | Ultr                                                                          | aVNC I                        | Repeater     | Stats           |          |             |                          |         |
| Set                                       | tings P                                                                       | assword                       | log edit d   | omment          |          |             |                          |         |
| Listen I<br>Listen I<br>Web Se<br>Use cor | Port Viewer: 5<br>Port Server: 55<br>Prver : 8080<br>nment as extra<br>tions: | 901<br>500<br>a viewer check: | 0            |                 |          |             |                          |         |
| Slot                                      | Time                                                                          | ID nummer                     | Viewer       | Server          | Total kb | kb/s        | comment                  |         |
| 0                                         | 2016/1/27<br>13:49:32                                                         | 12345679                      | 87.64.166.50 | 87.64.166.50    | 466      | 0           |                          |         |
| Waiting                                   | g servers:                                                                    |                               |              |                 |          |             |                          |         |
| Slot                                      | Т                                                                             | ime                           | ID nummer    | Connection from |          | comn        | nent                     |         |
| Waiting                                   | g viewers:                                                                    |                               |              |                 |          |             |                          |         |
| Slot                                      | Т                                                                             | ime                           | ID nummer    | Connection from |          | comn        | nent                     |         |
| downlo                                    | ad connection                                                                 | s stats                       |              |                 |          |             |                          |         |

download connections stats download viewer stats download servers stats

## ENCRYPTION

Activating encryption using the encryption plugin "SecureVNCPlugin.dsm" The plugin is part of the addons you can download.

The plugin need to be in the same folder as the server/viewer, If installed with the installer, that should be the case.

If you open the viewer, he list the installed plugins, to activate you select the [v] use plugin

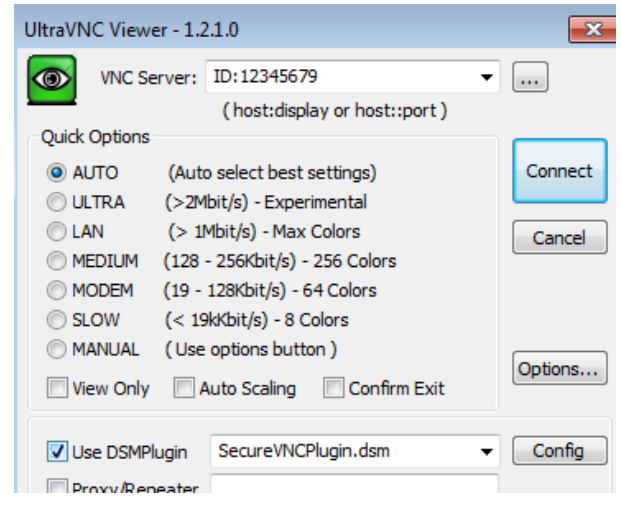

On the server site you set it in the server properties

| UltraVNC Server Property Page                                                                                                    |                                                                                                    |  |  |
|----------------------------------------------------------------------------------------------------|----------------------------------------------------------------------------------------------------|--|--|
| Incoming Connections           Incoming Connections           Image: Accept Socket Connections           Display Number or Ports to use:                                                                                                    | When Last Client Disconnects<br>Do Nothing<br>Cock Workstation (W2K)                                            |  |  |
| <ul> <li>Display N°</li> <li>Ports Main: 5900</li> <li>Auto</li> </ul>                                                                                                    | Cogoff Workstation Keyboard & Mouse                                                                             |  |  |
| Intp: 5800     Intp: 5800      Intp: 5800     Intp: 5800     Intp: 5800 | <ul> <li>Disable Viewers inputs</li> <li>Disable Local inputs</li> <li>Alternate keyboard<br/>method</li> </ul> |  |  |
| Authentication<br>VNC Password: ••••••<br>View-Only Password: ••••••<br>Require MS Logon (User/Pass./Doma                                                                                                    | Misc.<br>Re<br>Re<br>Misc.                                                                                      |  |  |
| Configure MS Logon Gr                                                                                                    |                                                                                                    |  |  |
| File Transfer       File Transfer       Image: Construction       Image: Construction                                                                                                    | n (for Service only)                                                                                            |  |  |
| DSM Plugin           Use :         SecureVNCPlugin.dsm                                                                                                    | ✓ Config.                                                                                                    |  |  |

Using the [config] button you can set a long password "passprase"

If you want to use a predefined key, use the [Generate Client Authentication key] button.

This generate 2 key. 20160127\_Server\_ClientAuth.pubkey 20160127\_Viewer\_ClientAuth.pkey

The viewer key you need to copy in the same folder as vncviewer.exe and leave the server key in the server folder.

| SecureVNCPlugin Configuration                                                                                                    | <b>—</b>                                                                                                    |                                                                                                    |
|----------------------------------------------------------------------------------------------------|----------------------------------------------------------------------------------------------------|----------------------------------------------------------------------------------------------------|
| SecureVNCPlugin 2.4.<br>Created by Adam D. Walling<br>Server will automatically create a new private                                                                                                    | <b>0.0</b><br>te key.                                                                                              | Query on<br>Displa<br>Displa<br>Default a<br>Multi view                                                                                                    |
| Enabled Ciphers<br>3AES-CFB (128- to 256-bit keys)<br>AES-CFB (128- to 256-bit keys)<br>AES (128- to 256-bit keys)<br>Blowfish (56- to 448-bit keys)<br>IDEA (128-bit keys)<br>CAST5 (56- to 128-bit keys)<br>ARC4 (56- to 256-bit keys) | Enabled Key Lengths<br>448-bit<br>256-bit<br>192-bit<br>128-bit<br>56-bit<br>RSA: RSA-2048 V Use new key algorithm | Refuse<br>Refuse<br>Re |
| Passphrase:<br>Confirm:<br>Use 56-bit Blowfish ciphe                                                                                                    | er for passphrase                                                                                                  | DisableTrayIco<br>Forbid the user<br>refault Server                                                                                                    |
|                                                                                                    | ✓ Use : SecureVNCPlugin.dsm 		 Config.                                                                             | Log debug info                                                                                                    |